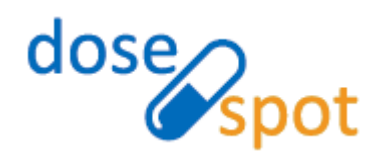

# DoseSpot<sup>™</sup> Admin Console User Guide

**Clinician Administration** 

Version 1.0 July 2018

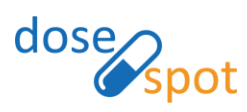

# Table of Contents

| e of Contents                                            | 1 |
|----------------------------------------------------------|---|
| verview                                                  | 2 |
| inician                                                  | 3 |
| Add Proxy Clinician                                      | 3 |
| Add Prescribing Clinician                                | 5 |
| Reporting9                                               | 9 |
| Add Admin Users                                          | 0 |
| Electronic Prescribing of Controlled Substances (EPCS)14 | 4 |
| Add Clinician(s) to Clinic:                              | 6 |
| Remove Clinician(s) from Clinic                          | 7 |
| Deactivate Clinician                                     | 8 |

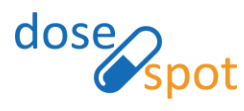

# Overview

A Clinician Admin is an admin user type who can initialize the IDP and TFA activation process, initialize the TFA deactivation process, add/edit clinicians, and add and remove clinicians to/from clinics that they are part of. Clinician Admins do NOT have prescribing permissions (they cannot be prescribing clinicians, and cannot log into the Prescribing Application).

This guide is intended for DoseSpot clients as a detailed reference of the functionality available to the Clinician Admin user type in the DoseSpot Administration Console.

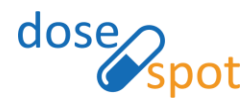

# Clinician

Clinician Admins can add clinician users to their clinic(s), and edit clinician information of clinicians in their clinic(s).

**Note:** Any users added by a Clinician Admin will default to proxy users Clinicians added will default to proxy users. Users must be confirmed by a System Admin before they can log in to any DoseSpot applications. Please contact a System Admin if you would like to set additional permissions for a user.

**Note:** A clinician that is in multiple clients can only be affected by system admins.

## Add Proxy Clinician

Proxy clinicians are able to add prescriptions for a clinician they are acting on behalf of, but are not able to send or print prescriptions. When logging in as a Proxy in the Prescribing App, a modal should display for the Proxy to select the clinician they are acting on behalf of.

Note: Proxy clinicians do not require a Physician NPI (National Provider Identifier) Number

#### Create a proxy clinician:

1. From the Clinic Administration page, select the clinic that you want the Proxy Clinician to be added to from the Clinic Dropdown list

#### **Clinic Administration**

| Clinic: DoseSpot QA Clinic 1                                                                                                    | v                                                                                                    |
|----------------------------------------------------------------------------------------------------|----------------------------------------------------------------------------------------------------|
| Details                                                                                                    | Configuration                                                                                                    |
| DoseSpot QA Clinic 1<br>Crawford Street, Need ham, MA 11111<br>Work: (781) 999-9999<br>Fax: (781) 999-9999<br>Id: 629<br>Key: 9kxVW7EsdSYHUzUrvs2SYPuWWxGhdVC3 | Application Id: d71ec50b-e5fe-4d8d-9b46-b7c11aa1bd2a<br>Dental: Disabled<br>Elipibility: Enabled<br>Medication History: Enabled<br>Drug-Allergy Interactions: Enabled<br>Drug Monographs: Enabled<br>Minimum Drug-Drug Severity Level: 1<br>Clinic Integration Level: 2<br>Show Recent Patients: Enabled<br>Required Legal Agreements: 1,2,3<br>Support Email Address: 123@dosespot.com<br>Logout: Enabled<br>Hide Mistake Reason: Enabled<br>OHIO: Enabled<br>Hide Mistake Reason: Enabled<br>OHIO: Enabled<br>DetailedSelfReportedEnabled: Enabled<br>Supplies: Enabled<br>OnBehalfOfFavorites: Enabled<br>OnBehalfOfFavorites: Enabled<br>SSOUnique: Enabled<br>SSOUnique: Enabled<br>SSOUnique: Enabled<br>DetailedSelfReportedEnabled: Enabled<br>SSOUnique: Enabled<br>DetailedSelfReportedEnabled<br>SSOUnique: Enabled<br>Disgnosis Enabled as CDT: Enabled<br>Support Phone Number: 7817817811 |

#### 2. Under the Clinicians header, click "Add Clinician"

| Clin  | nicians                                    |           |                        |                         |                 |          |              |           |        |         |             |
|-------|--------------------------------------------|-----------|------------------------|-------------------------|-----------------|----------|--------------|-----------|--------|---------|-------------|
|       |                                            |           |                        |                         |                 |          |              | Sea       | rch:   |         |             |
|       | Status                                     | Id 🕴      | Last EPCS Activity     | Last EPCS Activity Date | 🕴 First 🧍       | Middle 🔶 | Last 🔺       | DOB 🔶     | New Rx | Refills |             |
|       | N/A                                        | 1799      |                        |                         | Clinician Admin |          | QA           | 7/1/1999  | ×      | ×       | Edit        |
|       | ОК                                         | 1831      |                        |                         | DoseSpot        |          | Clinician    | 7/1/1950  | ×      | ×       | <u>Edit</u> |
|       | ОК                                         | 1496      | TFA Activation Success | 9/7/2017 7:22:20 PM     | Steve           |          | Schneeberger | 11/3/1943 | ×      | ×       | Edit        |
| Sho   | Showing 1 to 3 of 3 entries Previous 1 Nex |           |                        |                         |                 |          |              |           |        |         |             |
| * Cli | nician is a                                | ssociated | with multiple clients  |                         |                 |          |              |           |        |         |             |

```
Add Clinician
```

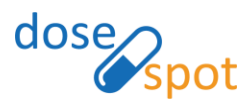

- 3. In the Add Clinician form, complete the following required fields:
  - First Name
  - Last Name
  - DOB (Date of Birth)
  - Address Line 1
  - City
  - State
  - Zip
  - Work Phone
  - Fax

**Note:** If the new clinician's address is the same as the clinic, the Clinician Admin can check the "Same as Clinic" checkbox to auto populate the Address and Phone sections with the Clinic's information.

4. Do not check any Clinician Roles

#### **Add Clinician**

| -Clinician In | ifo                    | Same as C | linic                                                 |  |  |  |  |
|---------------|------------------------|-----------|-------------------------------------------------------|--|--|--|--|
| Prefix        |                        |           |                                                       |  |  |  |  |
| First Name    | Proxy Test             | Line 1    | 18 Crawford St                                        |  |  |  |  |
| Middle Name   |                        | City      | Needham                                               |  |  |  |  |
| Last Name     | User                   | State     | MA - Massachusetts                                    |  |  |  |  |
| Suffix        |                        | Zip       | 02494                                                 |  |  |  |  |
| DEA #         |                        |           |                                                       |  |  |  |  |
| NPI #         |                        | Phone     |                                                       |  |  |  |  |
| License #     |                        | Work      | 555555555                                             |  |  |  |  |
| NADEA #       |                        | Fax       | 555555555                                             |  |  |  |  |
|               |                        |           |                                                       |  |  |  |  |
| Constantial I |                        | Clinician | Roles                                                 |  |  |  |  |
| Credentials   |                        |           |                                                       |  |  |  |  |
| Email         | proxytestuser@test.com | Prescrit  | Ding 🔲 Reporting 🔲 EPCS Coordinator 🔲 Clinician Admin |  |  |  |  |
| Supervisor    |                        | eRx Fund  | ctionality                                            |  |  |  |  |
| None          | T                      | NewRx     | Refills RxChangex RxCancel ePA Requested              |  |  |  |  |

- 5. Click "Save & Go Back" to submit the form and return to the Clinic Administration page, or "Save & Add Another" to submit the form and return to the Add Clinician page
- 6. Once confirmed by a System Admin, and if an email address was provided, an email will be sent to the new clinician with a link to set a new password

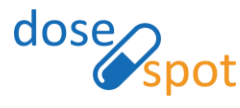

## Add Prescribing Clinician

Prescribing clinicians can add and send non-CS prescriptions electronically.

#### Create a prescribing clinician:

1. From the Clinic Administration page, select the clinic that you want the Proxy clinician to be added to using the Clinic dropdown list button

#### **Clinic Administration**

| Clinic: DoseSpot QA Clinic 1                                                                                                    | * ·                                                                                                    |
|----------------------------------------------------------------------------------------------------|----------------------------------------------------------------------------------------------------|
| Details                                                                                                    | Configuration                                                                                                    |
| DoseSpot QA Clinic 1<br>Crawford Street, Need ham, MA 11111<br>Work: (781) 999-9999<br>Fax: (781) 999-9999<br>Id: 629<br>Key: 9kxVW7EsdSYHUzUrvs2SYPuWWxGhdVC3 | Application Id: d71ec50b-e5fe-4d8d-9b46-b7c11aa1bd2a<br>Dental: Disabled<br>Eligibility: Enabled<br>Medication History: Enabled<br>Drug-Allergy Interactions: Enabled<br>Drug-Mergy Interactions: Enabled<br>Minimum Drug-Drug Severity Level: 1<br>Clinic Integration Level: 2<br>Show Recent Patients: Enabled<br>Required Legal Agreements: 1,2,3<br>Support Email Address: 123@dosespot.com<br>Legout: Enabled<br>Hide Mistake Reason: Enabled<br>OHIO: Enabled<br>Esolate Clinician: Enabled<br>DetailedSelfReportedEnabled: Enabled<br>Supplies: Enabled<br>OnBehalfOfFavorites: Enabled<br>OnBehalfOfFavorites: Enabled<br>SSOUnique: Enabled<br>SSOUnique: Enabled<br>SSOUnique: Enabled<br>SSOUnique: Enabled<br>DetailedSelfReportedEnabled: Enabled<br>DetailedSelfReportedEnabled: Enabled<br>Differ State Cost Enabled<br>SSOUnique: Enabled<br>SSOUnique: Enabled<br>Dators: S Enabled<br>Differ State Cost Enabled<br>Differ State Cost Enabled<br>SSOUnique: Enabled<br>Differ State State State State State State State State Differ State State |

#### 2. Under the Clinicians header, click "Add Clinician":

| lin  | icians       |            |                        |                         |                 |        |              |           |        |         |             |
|------|--------------|------------|------------------------|-------------------------|-----------------|--------|--------------|-----------|--------|---------|-------------|
|      |              |            |                        |                         |                 |        |              | Sear      | rch:   |         |             |
|      | Status       | Id 🕴       | Last EPCS Activity     | Last EPCS Activity Date | First 🔺         | Middle | Last 🔺       | DOB 🔶     | New Rx | Refills |             |
|      | N/A          | 1799       |                        |                         | Clinician Admin |        | QA           | 7/1/1999  | ×      | ×       | <u>Edit</u> |
|      | ОК           | 1831       |                        |                         | DoseSpot        |        | Clinician    | 7/1/1950  | ×      | ×       | Edit        |
|      | ОК           | 1496       | TFA Activation Success | 9/7/2017 7:22:20 PM     | Steve           |        | Schneeberger | 11/3/1943 | × .    | ×       | Edit        |
| how  | ing 1 to 3   | of 3 entri | ies                    |                         |                 |        |              |           |        | Previou | ıs 1 Ne>    |
| Clin | lician le ac | ociated a  | with multiple clients  |                         |                 |        |              |           |        |         |             |

Add Clinician

- 3. In the Add Clinician form, complete the following required fields:
  - First Name
  - Last Name
  - DOB (Date of Birth)
  - NPI#
  - Address Line 1
  - City
  - State
  - Zip
  - Work Phone
  - Fax

**Note:** If the new clinician's address is the same as the clinic, the Clinician Admin can check the "Same as Clinic" checkbox to auto populate the Address and Phone sections with the Clinic's information.

DoseSpot Clinician Admin: Admin Console User Guide Version 1.0 – July 2018 ©2018 PRN Software LLC. Confidential

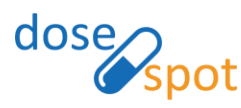

#### 4. Under Clinician Roles, select Prescribing

#### Add Clinician

| -Clinician In | fo                    | Same as Clinic                                         |
|---------------|-----------------------|--------------------------------------------------------|
|               |                       | Address                                                |
| Prefix        |                       |                                                        |
| First Name    | Test                  | Line 1 Test                                            |
| Middle Name   |                       | Line 2                                                 |
|               |                       | City Test                                              |
| Last Name     | Prescribing Clinician |                                                        |
| Suffix        |                       | State AL - Alabama 🔻                                   |
| DOB           | 07/05/1960            | Zip 02494                                              |
|               | 0110311300            |                                                        |
| DEA #         |                       | Phone                                                  |
| NPI #         | 1962584235            |                                                        |
| License #     |                       | Work 7817817811                                        |
| NADEA #       |                       | Fax 7817817811                                         |
| NADEA #       |                       |                                                        |
|               |                       |                                                        |
|               |                       | Clinician Roles                                        |
| Credentials   |                       |                                                        |
| Email         |                       | Prescribing Reporting FPCS Coordinator Clinician Admin |
| Linai         |                       |                                                        |
| Supervisor    |                       | eRx Functionality                                      |
| Supervisor    |                       |                                                        |
| None          | T                     | NewRx Refills RxChange RxCancel ePA Requested          |
|               |                       |                                                        |
|               |                       |                                                        |

**Note:** Clinician Admins **cannot enable any eRx functionalities** (i.e. NewRx, RxChange, Refills etc.) for a new clinician. A System Admin can enable eRx functionalities for a user at the time of user confirmation.

- 5. Click "Save & Go Back" to submit the form and return to the Clinic Administration page, or "Save & Add Another" to submit the form and return to the Add Clinician page
- 6. Once confirmed, the new user will receive a welcome email (if an email was provided during registration) with a link to set a password

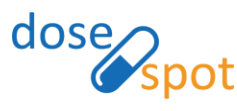

## Turn on Prescribing for existing clinician:

This will allow a clinician to print non-CS prescriptions and send non-CS prescriptions electronically through DoseSpot.

- 1. From the Clinicians table, click "Edit" for the clinician you want to add the Prescribing role for. This will bring you to the Edit Clinician page.
- 2. Complete the required fields:
  - First Name
  - Last Name
  - DOB
  - NPI#
  - Address Line 1
  - City
  - State
  - Zip
  - Work Phone
  - Fax

**Note:** If the new clinician's address is the same as the clinic, the Clinician Admin can check the "Same as Clinic" checkbox to auto populate the Address and Phone sections with the Clinic's information. **Note:** A Prescribing Clinician must have an NPI number, while a Proxy Clinician does not.

3. Under Clinician Roles, check Prescribing and click Save

|                                                                                         |                                                               | Last Prescription: Never                                     |
|-----------------------------------------------------------------------------------------|---------------------------------------------------------------|--------------------------------------------------------------|
| Clinician Ir                                                                            | ifo                                                           | Address                                                      |
| Prefix                                                                                  |                                                               | Line 1 18 Crawford St                                        |
| First Name                                                                              | Proxy Test                                                    | Line 2                                                       |
| Middle Name                                                                             |                                                               | City Needham                                                 |
| Last Name                                                                               | User                                                          | State MA - Massachusetts T                                   |
| Suffix                                                                                  |                                                               | Zip 02494                                                    |
| DOB                                                                                     | 07/01/1999                                                    |                                                              |
| DEA #                                                                                   |                                                               | Phone                                                        |
| NPI #                                                                                   | 4262394560                                                    | Work (781) 123-1233                                          |
| License #                                                                               |                                                               | Fax (781) 123-1233                                           |
| NADEA #                                                                                 |                                                               |                                                              |
|                                                                                         |                                                               | Clinician Polos                                              |
|                                                                                         |                                                               | Childan Koles                                                |
|                                                                                         |                                                               |                                                              |
| Credentials                                                                             | 5                                                             | Prescribing Reporting EPCS Coordinator Clinician Admin       |
| Credentials<br>Email                                                                    | proxytestuser@test.com                                        | Prescribing Reporting EPCS Coordinator Elinician Admin       |
| Credentials<br>Email<br>Password                                                        | proxytestuser@test.com                                        | V Prescribing Reporting EPCS Coordinator Clinician Admin     |
| Credentials<br>Email<br>Password<br>Last Updated<br>Account                             | proxytestuser@test.com                                        | Prescribing Reporting EPCS Coordinator Clinician Admin       |
| Credentials<br>Email<br>Password<br>Last Updated<br>Account<br>Locked at                | proxytestuser@test.com<br>Reset Password                      | Prescribing 🔲 Reporting 🔲 EPCS Coordinator 🗍 Clinician Admin |
| Credentials<br>Email<br>Password<br>Last Updated<br>Account<br>Locked at                | proxytestuser@test.com<br>Reset Password<br>onality           | Prescribing Reporting EPCS Coordinator Clinician Admin       |
| Credentials<br>Email<br>Password<br>Last Updated<br>Account<br>Locked at<br>eRx Functio | proxytestuser@test.com<br>Reset Password<br>onality<br>ersted | Prescribing Reporting EPCS Coordinator Clinidan Admin        |

4. A System Admin must confirm the change and check the desired eRx functionalities before the clinician can log into the DoseSpot prescribing application and send electronic prescriptions

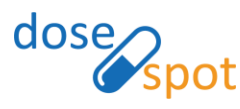

## Turn off Prescribing for existing clinician:

Unchecking the Prescribing role will affect **all clinics** that the clinician is in. Thus, the clinician will not be able to send electronic prescriptions from any of the clinics that he or she is a part of.

**Note:** Admin users cannot turn off the prescribing role in a specific clinic for a clinician in the DoseSpot Admin Console. This must be done manually in the Surescripts Admin Console or changed in the database.

1. In the Edit Clinician page, uncheck Prescribing for the Clinician Role and click "Save"

| Clinician Roles       |                  |                 |
|-----------------------|------------------|-----------------|
| Prescribing Reporting | EPCS Coordinator | Clinician Admin |

2. A System Admin must confirm the change before the clinician can log into the DoseSpot prescribing application again

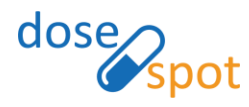

## Reporting

A clinician with Reporting as a Clinician Role can run Reports for their own actions in the Prescribing Application.

**Note:** Reporting clinicians cannot view other clinician's information. Only EPCS Coordinators with this functionality enabled can run Reports for all clinicians within their clinic.

### Add Reporting functionality for existing clinician:

1. In the Edit Clinician page, check "Reporting" under the Clinician Roles header and click "Save".

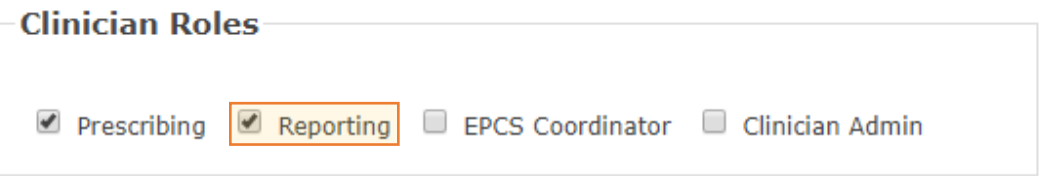

Note: A System Admin must confirm the clinician role to complete this process

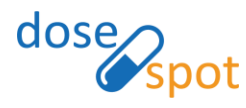

## Add Admin Users

Clinician Admins can add EPCS Coordinators and Clinician Admins to the clinics that they are part of. Users that have an admin role must have an email on their record. These users will have access to the DoseSpot Admin Console.

## Create an EPCS Coordinator:

Users who are EPCS Coordinators can initialize the IDP and TFA activation process, and initialize the TFA deactivation process. Coordinators can also be prescribing clinicians.

1. From the Clinic Administration page, select the clinic that you want the EPCS coordinator to be added to using the Clinic dropdown list button:

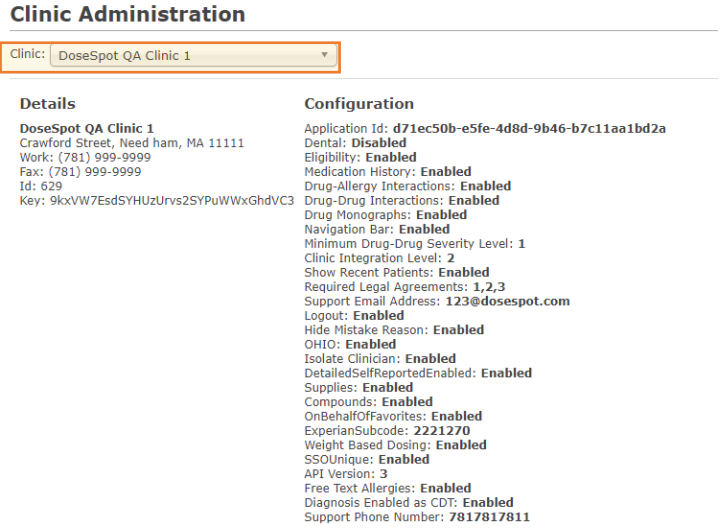

2. Under the Clinicians header, click "Add Clinician":

|        |                                               |      |                        |                         |                 |          |              | Sear      | rch:   |         |      |
|--------|-----------------------------------------------|------|------------------------|-------------------------|-----------------|----------|--------------|-----------|--------|---------|------|
|        | Status                                        | Id 🔶 | Last EPCS Activity     | Last EPCS Activity Date | First 🔺         | Middle 🕴 | Last 🔺       | DOB 🔶     | New Rx | Refills |      |
|        | N/A                                           | 1799 |                        |                         | Clinician Admin |          | QA           | 7/1/1999  | ×      | ×       | Edit |
|        | ОК                                            | 1831 |                        |                         | DoseSpot        |          | Clinician    | 7/1/1950  | ×      | ×       | Edit |
|        | ОК                                            | 1496 | TFA Activation Success | 9/7/2017 7:22:20 PM     | Steve           |          | Schneeberger | 11/3/1943 | ×      | ×       | Edit |
| Show   | Showing 1 to 3 of 3 entries                   |      |                        |                         |                 |          |              |           |        |         |      |
| * Clin | Clinician is associated with multiple clients |      |                        |                         |                 |          |              |           |        |         |      |

Add Clinician

Clinicians

- 3. In the Add Clinician form, complete the following required fields:
  - First Name
  - Last Name
  - DOB (Date of Birth)
  - NPI# (if Coordinator is also a prescribing clinician)
  - Email
  - Address Line 1
  - City
  - State
  - Zip
  - Work Phone
  - Fax

**Note:** If the new user's address is the same as the clinic, the Clinician Admin can check the "Same as Clinic" checkbox to auto populate the Address and Phone sections with the Clinic's information.

DoseSpot Clinician Admin: Admin Console User Guide Version 1.0 – July 2018 ©2018 PRN Software LLC. Confidential

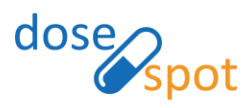

4. Under Clinician Roles, select EPCS Coordinator:

| - |   |   | - | a - |   |   |    |   |   |
|---|---|---|---|-----|---|---|----|---|---|
| А | d | d | C | п   | n | I | СІ | а | n |
|   | _ | _ | _ |     |   | - | _  | _ | _ |

| -Clinician In | ian Info              |            |                                                       |  |  |  |
|---------------|-----------------------|------------|-------------------------------------------------------|--|--|--|
|               |                       | Address    |                                                       |  |  |  |
| Pretix        |                       | Line 1     | Taat                                                  |  |  |  |
| First Name    | Test                  | Line 1     | Test                                                  |  |  |  |
| Middle Name   |                       | Line 2     |                                                       |  |  |  |
| Last Name     |                       | City       | Test                                                  |  |  |  |
| Last Marile   | Prescribing Clinician | State      | Al - Alabama                                          |  |  |  |
| Suffix        |                       | Zin        | 02404                                                 |  |  |  |
| DOB           | 07/05/1960            | ΖIÞ        | 02494                                                 |  |  |  |
| DFA #         |                       |            |                                                       |  |  |  |
|               |                       | Phone      |                                                       |  |  |  |
| NPI #         | 1962584235            | Work       | 7017017011                                            |  |  |  |
| License #     |                       | WULK       | /81/81/811                                            |  |  |  |
| NADEA #       |                       | Fax        | 7817817811                                            |  |  |  |
|               |                       |            |                                                       |  |  |  |
|               |                       |            |                                                       |  |  |  |
|               |                       | -Clinician | Roles                                                 |  |  |  |
| Credentials   |                       |            |                                                       |  |  |  |
| Email         |                       | Prescrit   | bing 🔲 Reporting 📃 EPCS Coordinator 🔲 Clinician Admin |  |  |  |
|               |                       |            |                                                       |  |  |  |
| Supervisor    |                       | eRx Fund   | ctionality                                            |  |  |  |
|               |                       |            | EPCS                                                  |  |  |  |
| None          | ¥                     | NewRx      | Refills RxChange RxCancel ePA Requested               |  |  |  |
|               |                       |            |                                                       |  |  |  |

**Note:** Clinician Admins **cannot enable any eRx functionalities** (i.e NewRx, RxChange, Refills etc.) for a new clinician. A System Admin can enable eRx functionalities for a user at the time of user confirmation.

5. Click "Save & Go Back" to submit the form and return to the Clinic Administration page, or "Save & Add Another" to submit the form and return to the Add Clinician page

Once confirmed, the new user will receive a welcome email (if an email was provided during registration) with a link to set a password.

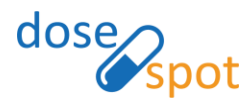

## Create a Clinician Admin:

Clinician Admins can initialize the IDP and TFA activation process, initialize the TFA deactivation process, add/edit clinicians, and add and remove clinicians to/from clinics that they are part of.

Note: Clinician Admins should NOT ever have prescribing permissions.

1. From the Clinic Administration page, select the clinic that you want the Clinician Admin to be added to using the Clinic dropdown list button

#### **Clinic Administration**

| Clinic: DoseSpot QA Clinic 1                                                                                                    | *                                                                                                    |
|----------------------------------------------------------------------------------------------------|----------------------------------------------------------------------------------------------------|
| Details                                                                                                    | Configuration                                                                                                    |
| DoseSpot QA Clinic 1<br>Crawford Street, Need ham, MA 11111<br>Work: (781) 999-9999<br>Fax: (781) 999-9999<br>Id: 629<br>Key: 9kxVW7EsdSYHUzUrvs2SYPuWWxGhdVC3 | Application Id: d71ec50b-e5fe-4d8d-9b46-b7c11aa1bd2a<br>Dental: Disabled<br>Eligibility: Enabled<br>Medication History: Enabled<br>Drug-Allery Interactions: Enabled<br>Drug Monographs: Enabled<br>Minimum Drug-Drug Severity Level: 1<br>Clinic Integration Level: 2<br>Show Recent Patients: Enabled<br>Required Legal Agreements: 1,2,3<br>Support Email Address: 123@dosespot.com<br>Logout: Enabled<br>Hide Mistake Reason: Enabled<br>OHIO: Enabled<br>DetailedSelfReportedEnabled: Enabled<br>DetailedSelfReportedEnabled: Enabled<br>OnetaileSelfReportedEnabled<br>ExperiansUscode: 221270<br>Weight Based Dosing: Enabled<br>SSOUnique: Enabled<br>Aptiversion: 3<br>Free Text Allergies: Enabled<br>Diagnosis Enabled<br>Diagnosis Enabled<br>Diagnosis Enabled<br>Diagnosis Enabled<br>Support Phone Number: 7817817811 |

2. Under the Clinicians header, click "Add Clinician":

| CIIII | licialis    |            |                        |                         |                 |          |              |           |        |          |             |
|-------|-------------|------------|------------------------|-------------------------|-----------------|----------|--------------|-----------|--------|----------|-------------|
|       |             |            |                        |                         |                 |          |              | Sear      | rch:   |          |             |
|       | Status      | Id 🕴       | Last EPCS Activity     | Last EPCS Activity Date | First 🔺         | Middle 🕴 | Last 🔺       | DOB 🔶     | New Rx | Refills  |             |
|       | N/A         | 1799       |                        |                         | Clinician Admin |          | QA           | 7/1/1999  | ×      | ×        | <u>Edit</u> |
|       | ОК          | 1831       |                        |                         | DoseSpot        |          | Clinician    | 7/1/1950  | × .    | ×        | <u>Edit</u> |
|       | ОК          | 1496       | TFA Activation Success | 9/7/2017 7:22:20 PM     | Steve           |          | Schneeberger | 11/3/1943 | × .    | ×        | <u>Edit</u> |
| Show  | ving 1 to 3 | of 3 entri | ies                    |                         |                 |          |              |           |        | Previous | s 1 Next    |

\* Clinician is associated with multiple clients

#### Add Clinician

Clinisiana

- 3. In the Add Clinician form, complete the following required fields:
  - First Name
  - Last Name
  - DOB (Date of Birth)
  - Email
  - Address Line 1
  - City
  - State
  - Zip
  - Work Phone
  - Fax

**Note:** If the new user's address is the same as the clinic, the Clinician Admin can check the "Same as Clinic" checkbox to auto populate the Address and Phone sections with the Clinic's information.

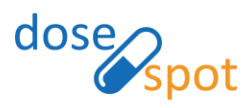

4. Under Clinician Roles, select **Clinician Admin**:

#### Add Clinician

| -Clinician In | fo                    | Same as Clinic                                         |
|---------------|-----------------------|--------------------------------------------------------|
| Drofiv        |                       | Address                                                |
| Prenx         |                       | Line 1 Test                                            |
| First Name    | Test                  | line 2                                                 |
| Middle Name   |                       |                                                        |
| Last Name     | Prescribing Clinician | City Test                                              |
| Suffix        |                       | State AL - Alabama 🔻                                   |
| DOB           | 07/05/1960            | Zip 02494                                              |
| DEA.          | 01/03/1900            |                                                        |
| DEA #         |                       | Phone                                                  |
| NPI #         | 1962584235            | Work Zorzorzow                                         |
| License #     |                       | WORK /81/81/811                                        |
| NADEA #       |                       | Fax 7817817811                                         |
|               |                       |                                                        |
|               |                       | Clinisian Balas                                        |
| Credentials   |                       |                                                        |
| Email         |                       | Prescribing Reporting FRCS Coordinator Clinician Admin |
| Cindi         |                       |                                                        |
| Supervisor    |                       | eRx Functionality                                      |
|               |                       | EPCS                                                   |
| None          | Ť                     | NewRx Refills RxChange RxCancel ePA Requested          |
|               |                       |                                                        |

- 5. Click "Save & Go Back" to submit the form and return to the Clinic Administration page, or "Save & Add Another" to submit the form and return to the Add Clinician page
- 6. Once confirmed, the new user will receive a welcome email (if an email was provided during registration) with a link to set a password.

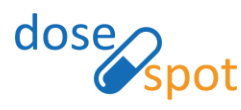

## Electronic Prescribing of Controlled Substances (EPCS)

Clinicians enabled for EPCS are able to send prescriptions for controlled substances electronically. A clinician must complete a number of steps before this can be enabled.

**Note:** An EPCS clinician must have a DEA Registration number, which allows a clinician to write prescriptions for controlled substances.

**Note:** A **Narcotic Addiction DEA Number (NADEAN)** is required for EPCS clinicians who prescribe medications specifically for the treatment of narcotic addiction.

#### **Request for EPCS:**

Client Admins can request that the process for enabling a clinician for EPCS be started. They do so by checking the "EPCS Requested" checkbox under eRx Functionality in the Edit Clinician page and clicking Save.

Checking this box will notify the System Admin that the new clinician would like to be enabled for EPCS, allowing the System Admin to initiate the first step in the Identity Proofing (IDP) process.

#### eRx Functionality

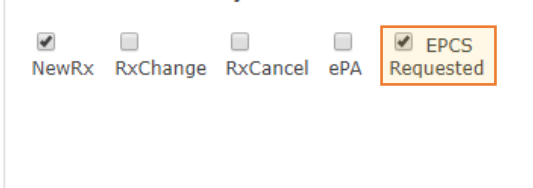

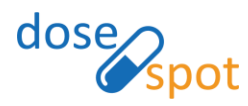

## Initialize Identity Proofing:

A Clinician Admin can also manage the EPCS functionality of another clinician in their clinic(s) after a System Admin initially confirms them. To do this, in the Edit Clinician page, check "Identity Proofing" under the EPCS Functionality Header, and click Save.

| < Edit Cli               | nician                                                              |                                                        |                  |                                           |                     | Search for clinician with 3 characters Name, NPI, DEA | Search |
|--------------------------|---------------------------------------------------------------------|--------------------------------------------------------|------------------|-------------------------------------------|---------------------|-------------------------------------------------------|--------|
| Last Login: Never        |                                                                     |                                                        | Last Prescriptio | n: Never                                  |                     |                                                       |        |
| Clinician I              | nfo                                                                 |                                                        | Address          |                                           |                     |                                                       |        |
| Prefix                   |                                                                     |                                                        | Line 1           | Crawford Stree                            | ət                  |                                                       |        |
| First Name               | Test Add                                                            |                                                        | Line 2           |                                           |                     |                                                       |        |
| Middle Name              |                                                                     |                                                        | City             | Need ham                                  |                     |                                                       |        |
| Last Name                | Clinician                                                           |                                                        | State            | MA - Massach                              | uisetts V           |                                                       |        |
| Suffix                   |                                                                     |                                                        | Zip              | 11111                                     |                     |                                                       |        |
| DOB                      | 07/07/1000                                                          |                                                        |                  |                                           |                     |                                                       |        |
| DEA #                    | 0/10//1999                                                          |                                                        | Phone            |                                           |                     |                                                       |        |
| NDI #                    | 1001001571                                                          |                                                        |                  |                                           |                     |                                                       |        |
| NP1 #                    | 1801294574                                                          |                                                        | work             | (781) 999-9999                            | 9                   |                                                       |        |
| License #                |                                                                     |                                                        | Fax              | (781) 999-9999                            | 9                   |                                                       |        |
| NADEA #                  |                                                                     |                                                        |                  |                                           |                     |                                                       |        |
|                          |                                                                     |                                                        | Clinician        | Roles                                     |                     |                                                       |        |
| Credential               | c                                                                   |                                                        |                  |                                           |                     |                                                       |        |
| Credentials              |                                                                     | Prescribing Reporting EPCS Coordinator Clinician Admin |                  | ting 🔲 EPCS Coordinator 🔲 Clinician Admin |                     |                                                       |        |
| Email                    |                                                                     |                                                        |                  |                                           |                     |                                                       |        |
| Password<br>Last Updated |                                                                     |                                                        |                  |                                           |                     |                                                       |        |
| eRx Functi               | onality                                                             | EPCS Functionality                                     |                  |                                           | TFA Authentication  |                                                       |        |
| <b>a</b>                 | e EPCS                                                              | ✓ Identity Proofing                                    |                  |                                           | EPCS/TFA Activation |                                                       |        |
| NewRx RxCl               | nange RxCancel ePA Requested                                        | - Identity Proving                                     |                  |                                           |                     |                                                       |        |
|                          |                                                                     |                                                        |                  |                                           |                     |                                                       |        |
|                          |                                                                     |                                                        |                  |                                           |                     |                                                       |        |
| Manage Clin              | ics                                                                 |                                                        |                  |                                           |                     |                                                       | Save   |
| -                        |                                                                     |                                                        |                  |                                           |                     |                                                       |        |
|                          |                                                                     |                                                        |                  |                                           |                     | - EPCS Functionality                                  |        |
| After                    | IDD has been init                                                   | ialized the                                            | DD nr            |                                           | san be completed by | 2. co : anotonancy                                    |        |
| Alter                    |                                                                     |                                                        |                  | Identity Proofing                         |                     |                                                       |        |
| the C                    | the Clinician. Once completed by the Clinician, the Clinician Admin |                                                        |                  |                                           |                     | Completed On: 7/27/2018 12:13:00 PM                   |        |

## Initialize EPCS/TFA Authentication:

will be able to see the date and time IDP was completed.

| In the Edit Clinician Page in the Admin Console, check EPCS/TFA Activation     |
|--------------------------------------------------------------------------------|
| under the TFA Authentication header. Click Save. This will initiate the TFA    |
| Activation process, which can be completed by the clinician in the Prescribing |
| Application                                                                    |

| -1 | <b>TFA Authentication</b>               |  |
|----|-----------------------------------------|--|
|    | <ul> <li>EPCS/TFA Activation</li> </ul> |  |

| TFA Authentication |              |  |  |  |  |
|--------------------|--------------|--|--|--|--|
| Credential         | SYCM59286891 |  |  |  |  |

After completing the TFA Authentication process, the Edit Clinician page should display the Credential ID.

## Initialize EPCS/TFA Deactivation:

The TFA deactivation process can be completed by the clinician in the Prescribing Application, or by an EPCS Coordinator in in the Admin Console (in the instance a user will not be completing the deactivation process themselves).

**Note:** Clinician Admins can initiate the deactivation, but cannot complete the process.

In the Edit Clinician page in the Admin Console, check Deactivate under the TFA Authentication header and click Save. This will initiate the deactivation process for the Clinician to complete in the Prescribing Application.

| TFA Authentication |              |  |  |  |
|--------------------|--------------|--|--|--|
| Deactivate         |              |  |  |  |
| Credential         | SYMC59286891 |  |  |  |
|                    |              |  |  |  |
|                    |              |  |  |  |

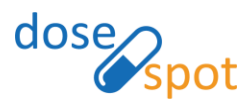

## Add Clinician(s) to Clinic:

## From Edit Clinician Page:

1. Under the "Manage Clinics" header, select the clinic(s) you want to add the clinician to by using the "Select Clinic" drop-down list, or by typing in the clinic ID(s):

| Manage Clinics              |                      |          |                     |         |     |
|-----------------------------|----------------------|----------|---------------------|---------|-----|
| SELECT A CLINIC             |                      |          |                     |         |     |
|                             |                      |          |                     |         |     |
| DoseSpot QA Clinic 1        |                      |          |                     |         |     |
| DoseSpot QA Clinic 3        |                      |          |                     |         |     |
| DoseSpot QA Clinic 2        |                      |          |                     |         |     |
| Clinic ID                   | Clinic Name          | 🔶 Status | New Rx              | Refills | SPI |
| 733                         | DoseSpot QA Clinic 2 | ОК       | <ul><li>✓</li></ul> | ×       | 2   |
| Showing 1 to 1 of 1 entries |                      |          |                     |         |     |

howing 1 to 1 of 1 entries

#### 2. Click "Add Clinic(s)"

| SELECT | A | CLINIC |  |
|--------|---|--------|--|
|        |   |        |  |

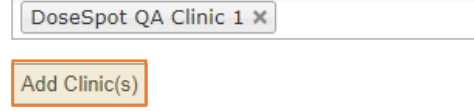

#### 3. The clinics should appear in the Clinician's Manage Clinics table:

| Show 10 • entries           |                      |        |        |         | Search        | 1:                  |
|-----------------------------|----------------------|--------|--------|---------|---------------|---------------------|
| Clinic ID                   | Clinic Name          | Status | New Rx | Refills | SPI 👌         |                     |
| 629                         | DoseSpot QA Clinic 1 | ок     | ×      | ×       | 2150342444003 | Remove              |
| 733                         | DoseSpot QA Clinic 2 | ок     | ×      | ×       | 2150342444001 | Remove              |
| Showing 1 to 2 of 2 entries |                      |        |        |         |               | < Previous 1 Next > |

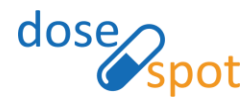

## Remove Clinician(s) from Clinic

**Note:** A clinician must be associated with at least one clinic. You cannot remove a clinician from a clinic if they are only in one clinic.

## From Clinic Administration Page:

1. On the Clinic Administration page, select the clinic that you want the Clinician to be removed from using the Clinic drop-down list:

#### **Clinic Administration**

| Clinic: DoseSpot QA Clinic 1                                                                                                    | <b>*</b>                                                                                                    |
|----------------------------------------------------------------------------------------------------|----------------------------------------------------------------------------------------------------|
| Details                                                                                                    | Configuration                                                                                                    |
| DoseSpot QA Clinic 1<br>Crawford Street, Need ham, MA 11111<br>Work: (781) 999-9999<br>Fax: (781) 999-9999<br>Id: 629<br>Key: 9kxVW7EsdSYHUzUrvs2SYPuWWxGhdVC3 | Application Id: d71ec50b-e5fe-4d8d-9b46-b7c11aa1bd2a<br>Dental: Disabled<br>Eligibility: Enabled<br>Medication History: Enabled<br>Drug-Mugy Interactions: Enabled<br>Drug Monographs: Enabled<br>Minimum Drug-Drug Severity Level: 1<br>Clinic Integration Level: 2<br>Show Recent Patients: Enabled<br>Required Legal Agreements: 1,2,3<br>Support Email Address: I13@dosespot.com<br>Logout: Enabled<br>Hide Mistake Reason: Enabled<br>OHIO: Enabled<br>Bisolate Clinician: Enabled<br>OHIO: Enabled<br>DotaledSelfReportedEnabled: Enabled<br>Supplies: Enabled<br>OnBehalfOfFavorites: Enabled<br>OnBehalfOfFavorites: Enabled<br>SSOUnique: Enabled<br>SSOUnique: Enabled<br>SSOUnique: Enabled<br>Diagnosis Enabled<br>Diagnosis Enabled<br>Diagnosis Enabled<br>Diagnosis Enabled<br>Support Phone Number: 7817817811 |

 Select the clinician(s) to remove from the Clinicians table. When a clinician is selected, the link "Remove Clinician(s)" will appear below the table.

|                                                 |                                             |      |                        |                         |  |          |        |              |           | Search: |         |      |
|-------------------------------------------------|---------------------------------------------|------|------------------------|-------------------------|--|----------|--------|--------------|-----------|---------|---------|------|
|                                                 | Status                                      | Id   | Last EPCS Activity     | Last EPCS Activity Date |  | First    | Middle | Last         | DOB 🔶     | New Rx  | Refills |      |
|                                                 | ОК                                          | 1831 |                        |                         |  | DoseSpot |        | Clinician    | 7/1/1950  | ×       | ×       | Edit |
| ۲                                               | ОК                                          | 1496 | TFA Activation Success | 9/7/2017 7:22:20 PM     |  | Steve    |        | Schneeberger | 11/3/1943 | ×       | ×       | Edit |
| Showi                                           | Showing 1 to 2 of 2 entries Previous 1 Next |      |                        |                         |  |          |        |              |           |         |         |      |
| * Clinician is associated with multiple clients |                                             |      |                        |                         |  |          |        |              |           |         |         |      |
| Remove Clinician(s)                             |                                             |      |                        |                         |  |          |        |              |           |         |         |      |

3. Click "Remove Clinician(s)". A pop-up should appear to confirm the removal. Select "Yes" to remove the selected clinician(s), and "No" to close the pop-up and return to the Clinic Administration page. The status bar will show "Action successful" if the selected clinicians were removed successfully.

| Confirm Removal                                                             |       | ×  |  |  |  |  |
|-----------------------------------------------------------------------------|-------|----|--|--|--|--|
| Are you sure you want to remove the selected clinician(s) from this clinic? |       |    |  |  |  |  |
|                                                                             |       |    |  |  |  |  |
|                                                                             | Vac   | No |  |  |  |  |
|                                                                             | Tes V | NO |  |  |  |  |

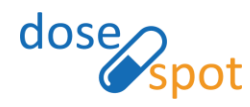

## From Edit Clinician Page:

1. In the Edit Clinician page, under the "Manage Clinics" header, click "Remove" to remove the clinician from a clinic.

| Manage Clinics              |                      |        |        |         |               | Save                |
|-----------------------------|----------------------|--------|--------|---------|---------------|---------------------|
| SELECT A CLINIC             |                      |        |        |         |               |                     |
| Select clinic               |                      |        |        |         |               |                     |
| Add Clinic(s)               |                      |        |        |         |               |                     |
| Show 10 • entries           |                      |        |        |         |               | Search:             |
| Clinic ID                   | Clinic Name          | Status | New Rx | Refills | SPI           | \$                  |
| 629                         | DoseSpot QA Clinic 1 | ОК     | ×      | ×       | 7447737715001 | Remove              |
| 733                         | DoseSpot QA Clinic 2 | ОК     | ×      | ×       | 7447737715008 | Remove              |
| Showing 1 to 2 of 2 entries |                      |        |        |         |               | < Previous 1 Next > |

2. A pop-up will appear to confirm the removal. Select "Yes" to remove the clinician from the selected clinic, and "No" to close the pop-up and return to the Edit Clinician page.

| Remove Clinic                                                                  | ×  |  |  |  |  |
|--------------------------------------------------------------------------------|----|--|--|--|--|
| Are you sure you want to remove Clinician, DoseSpot from DoseSpot QA Clinic 1? |    |  |  |  |  |
|                                                                                |    |  |  |  |  |
|                                                                                |    |  |  |  |  |
| Yes                                                                            | No |  |  |  |  |

## Deactivate Clinician

Deactivating a clinician cannot be completed in the DoseSpot Admin Console.

To deactivate a clinician from prescribing medications, you can turn off the Prescribing role in the Edit Clinician page.

Deactivating a clinician completely must be done manually by removing the clinician from the database. Please contact DoseSpot for more information.